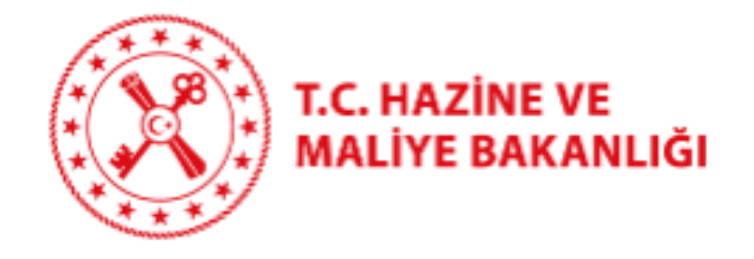

## SGK SİCİL NO DOĞRULAMASINA İLİŞKİN KILAVUZ

16/09/2020 T.C. Hazine ve Maliye Bakanlığı

Dikmen Caddesi, No:12 Çankaya / ANKARA

Tel: (312) 415 29 00

https://www.muhasebat.gov.tr

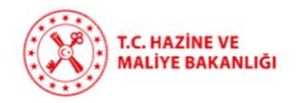

## SGK Sicil No Doğrulama Ekranı Kullanma Kılavuzu

- 1. MYS ana menüde "SGK" modülüne tıklanır.
- SGK modülünün altında yer alan "SGK Kesinti" alt modülüne tıklanarak "SGK Sicil No Doğrulama" ekranına ulaşılır.

| T.C. HAZİNE VE MALİYE BAKAN<br>HARCAMA YÖNETİM SİSTEMİ | ILIĞI  | Ξ             |                                                  |                |                |                       |                    |            |                                                                  |                        |                 |                     | ¢° 🖬             | P                |          |
|--------------------------------------------------------|--------|---------------|--------------------------------------------------|----------------|----------------|-----------------------|--------------------|------------|------------------------------------------------------------------|------------------------|-----------------|---------------------|------------------|------------------|----------|
| Menüde ara                                             | ٩      | SGK Kesinti   |                                                  |                |                |                       |                    |            |                                                                  |                        |                 |                     |                  |                  |          |
| 孢 Anasayfa                                             |        |               |                                                  |                |                |                       |                    |            |                                                                  |                        |                 |                     |                  |                  |          |
| 🕳 Harcama Yönetimi                                     | *      | Sicil No Hata | Durumu                                           |                |                |                       |                    |            |                                                                  |                        |                 |                     |                  |                  |          |
| Harcama İşlemleri                                      | ¥      | Hatalı        |                                                  |                |                |                       |                    |            |                                                                  |                        |                 |                     |                  |                  | T        |
| e-Fatura İşlemleri                                     | ¥      |               |                                                  |                |                |                       |                    |            |                                                                  |                        |                 |                     |                  |                  |          |
| Yolluk İşlemleri                                       | *      | Sorgula       |                                                  |                |                |                       |                    |            |                                                                  |                        |                 |                     |                  |                  |          |
| Varlık İşlemleri                                       | ¥      | kkod          | Muhasebe<br>Bisissi Adu                          | Harcama Birimi | Harcama Birimi | Ödeme Belge           | Ödeme Türü         | Kesinti No | Kesinti Adı                                                      | Kesinti Tarihi         | Kesinti Hesap   | Kesinti Tutarı      | Sgk İşyeri Sicil | Sgk İşyeri Sicil | İşlemler |
| TDBS Yönetimi<br>SGK                                   | *<br>• | 10.82.00.62   | YOZGAT<br>DEFTERDARLIĞI                          | VKN            | Adi            | MAAS-2020-            | PERSONEL           | 38426804   | % 100 Artış<br>Kesenekleri                                       | 09.01.2020             | 361.01.02.03    | 674.03 <b>5</b>     | 116600156001     | HATALI           |          |
| - Sgk Emanet                                           |        |               | MUHASEBE<br>MÜDÜRLÜĞÜ                            |                |                | 2953069               | GIDERI             |            | Devlet Katkısı                                                   | 14:59:20               |                 |                     |                  | L                |          |
| — Sgk Kesinti                                          | v      | 10.82.00.62   | YOZGAT<br>DEFTERDARLIĞI<br>MÜHASEBE<br>MÜDÜRLÜĞÜ |                |                | MAAS-2020-<br>2953069 | PERSONEL<br>GIDERI | 38426798   | % 12 Genel<br>Sağlık Sigortası<br>Primi                          | 09.01.2020<br>14:59:20 | 361.01.02.04    | 135,177.79 <b>5</b> | 116600156001     | HATALI           | /        |
| <ul> <li>Referanslar</li> <li>Sorgulamalar</li> </ul>  | v<br>v | 10.82.00.62   | YOZGAT<br>DEFTERDARLIĞI<br>MUHASEBE<br>MÜDÜRLÜĞÜ |                |                | MAAS-2020-<br>2953069 | PERSONEL<br>GİDERİ | 38426796   | Malüllük,Yaşlılık<br>ve Emeklilik<br>Primi (işveren-<br>memur)   | 09.01.2020<br>14:59:20 | 361.10.02.02.01 | 196,195.54 <b>5</b> | 116600156001     | HATALI           | /        |
| <ul> <li>Tanımlamalar</li> <li>Yardım</li> </ul>       | ¥      | 10.82.00.62   | YOZGAT<br>DEFTERDARLIĞI<br>MUHASEBE<br>MÜDÜRLÜĞÜ |                |                | MAAS-2020-<br>2953069 | PERSONEL<br>GIDERI | 38426786   | Genel Sağlık<br>Sigortası Primi<br>(iştirakçi-memur)             | 09.01.2020<br>14:59:19 | 361.10.02.01.02 | 89,179.70 <b>5</b>  | 116600156001     | HATALI           |          |
|                                                        |        | 10.82.00.62   | YOZGAT<br>DEFTERDARLIĞI<br>MUHASEBE<br>MÜDÜRLÜĞÜ |                |                | MAAS-2020-<br>2953069 | PERSONEL<br>GİDERİ | 38426771   | Genel Sağlık<br>Sigortası Primi<br>(işveren-memur)               | 09.01.2020<br>14:59:19 | 361.10.02.02.03 | 133,769.61 🕏        | 116600156001     | HATALI           | /        |
|                                                        |        | 10.82.00.62   | YOZGAT<br>DEFTERDARLIĞI<br>MUHASEBE<br>MÜDÜRLÜĞÜ |                |                | MAAS-2020-<br>2953069 | PERSONEL<br>GIDERI | 38426769   | Malüllük,Yaşlılık<br>ve Emeklilik<br>Primi (ıştirakçi-<br>memur) | 09.01.2020<br>14:59:19 | 361.10.02.01.01 | 160,523.59 <b>5</b> | 116600156001     | HATALI           | /        |
|                                                        |        |               | YOZGAT                                           |                |                |                       |                    |            |                                                                  |                        |                 |                     |                  |                  |          |

 "SGK sicil no doğrulama" ekranında daha önce sicil numarası girilmemiş veya hatalı girilmiş olan Ödeme Emri Belgeleri (ÖEB) listelenmektedir. Doğrulanması gereken ÖEB listeden seçilir.

Seçilen satırda butonuna tıklanır. İlgili butona tıklanmasıyla "SGK Kesinti Güncelleme" alanı pop-up olarak açılır.

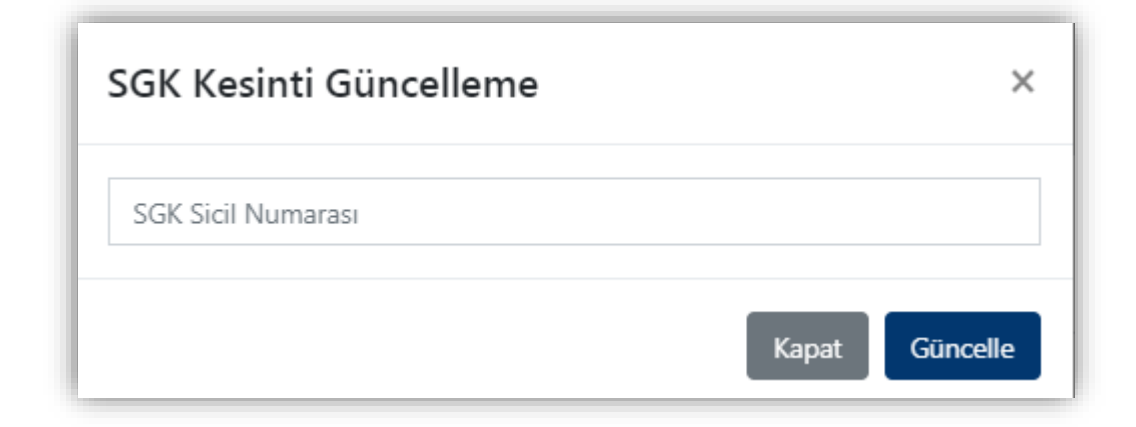

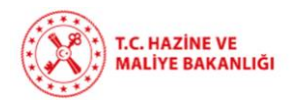

4. "SGK Kesinti Güncelleme" ekranında seçilen ÖEB bilgisine göre "memurlar" için 12 hane, "işçi, sözleşmeli personel ve diğer personeller" için de 26 hane SGK İşyeri Sicil

Numarası" girilir. Ardından

butonuna tıklanır.

- 5. İlgili butona tıklanması ile hatalı olan ÖEB bilgileri işlenerek durumu "güncellendi" olarak sistem tarafından değiştirilir.
- Güncellemesi yapılan ÖEB'lerin görüntülenmesi için "Sicil No Hata Durumu" alanından "Güncellendi" durumu seçilir.

| Menüde ara                                       | ٩      | SGK Kesin            | ti                                                    |                       |                       |                       |                    |            |                                                                |                        |                       |                     |                        |                              |          |
|--------------------------------------------------|--------|----------------------|-------------------------------------------------------|-----------------------|-----------------------|-----------------------|--------------------|------------|----------------------------------------------------------------|------------------------|-----------------------|---------------------|------------------------|------------------------------|----------|
| 🗈 Anasayfa                                       |        |                      |                                                       |                       |                       |                       |                    |            |                                                                |                        |                       |                     |                        |                              |          |
| 📻 Harcama Yönetimi                               |        | Sicil No Hata Durumu |                                                       |                       |                       |                       |                    |            |                                                                |                        |                       |                     |                        |                              |          |
| Harcama İşlemleri                                |        | Hatalı     4         |                                                       |                       |                       |                       |                    |            |                                                                |                        |                       |                     |                        |                              |          |
| e-Fatura İşlemleri                               |        |                      |                                                       |                       |                       |                       |                    |            |                                                                |                        |                       |                     |                        |                              |          |
| Yolluk İşlemleri                                 |        | Hat                  | Hatalı<br>Güneslendi                                  |                       |                       |                       |                    |            |                                                                |                        |                       |                     |                        |                              |          |
| Varlık İşlemleri                                 | ¥      | kkod                 | Muhasebe<br>Birimi Adı                                | Harcama Birimi<br>VKN | Harcama Birimi<br>Adı | Ödeme Belge<br>No     | Ödeme Türü         | Kesinti No | Kesinti Adı                                                    | Kesinti Tarihi         | Kesinti Hesap<br>Kodu | Kesinti Tutarı      | Sgk İşyeri Sicil<br>No | Sgk İşyeri Sicil<br>No Durum | İşlemler |
| SGK                                              | •<br>• | 10.82.00             | 1.62 YOZGAT<br>DEFTERDARLIĞI<br>MUHASEBE<br>MÜDÜRLÜĞÜ |                       |                       | MAAS-2020-<br>2953069 | PERSONEL<br>GIDERI | 38426804   | % 100 Artış<br>Kesenekleri<br>Devlet Katkısı                   | 09.01.2020<br>14:59:20 | 361.01.02.03          | 674.03 <b>B</b>     | 116600156001           | HATALI                       |          |
| - Sgk Kesinti                                    |        | 10.82.00             | YOZGAT<br>DEFTERDARLIĞI<br>MUHASEBE<br>MÜDÜRLÜĞÜ      |                       |                       | MAAS-2020-<br>2953069 | PERSONEL<br>GIDERI | 38426798   | % 12 Genel<br>Sağlık Sigortası<br>Primi                        | 09.01.2020<br>14:59:20 | 361.01.02.04          | 135,177.79 <b>5</b> | 116600156001           | HATALI                       |          |
| E Referanslar                                    |        | 10.82.00             | YOZGAT<br>DEFTERDARLIĞI<br>MUHASEBE<br>MÜDÜRLÜĞÜ      |                       |                       | MAAS-2020-<br>2953069 | PERSONEL<br>GIDERI | 38426796   | Malüllük,Yaşlılık<br>ve Emeklilik<br>Primi (işveren-<br>memur) | 09.01.2020<br>14:59:20 | 361.10.02.02.01       | 196.195.54 <b>B</b> | 116600156001           | HATALI                       |          |
| <ul> <li>Tanımlamalar</li> <li>Yardım</li> </ul> |        | 10.82.00             | YOZGAT<br>DEFTERDARLIĞI<br>MUHASEBE<br>MÜDÜRLÜĞÜ      |                       |                       | MAAS-2020-<br>2953069 | PERSONEL<br>GİDERİ | 38426786   | Genel Sağlık<br>Sigortası Primi<br>(iştirakçi-memur)           | 09.01.2020<br>14:59:19 | 361.10.02.01.02       | 89,179.70 <b>5</b>  | 116600156001           | HATALI                       |          |